## WG01 Smart-Link Hub Programmieranleitung

#### Schritt 1:

### Schritt 2:

# Gateway hinzufügen: Mobile APP Mobile APP herunterladen. Scannen Sie den QR-Code mit Ihrem Mobiltelefon, oder suchen Sie nach "Smart Life" im APP Store oder App-Markt Herunterladen und installieren 16:03 ::!! ? 60 8 Đ

| Powebast on the<br>App Store |              | Keine Geräte; bl<br>Gerät hin | tte hinsulügen<br>zufügen |        | Das grüne Licht des<br>Gateways blinkt<br>schnell und zeigt<br>an, dass der<br>Kopplungsmodus<br>aktiviert ist.<br>(Nehmen Sie das<br>Telefon als<br>Beispiel)<br>Vergewissern Sie<br>sich, dass Ihr<br>Telefon mit WIFI<br>verbunden ist<br>(unterstützt nur<br>2,4G WIFI-Netzw-<br>erk). Klicken Sie au<br>"+" in der oberen<br>rechten Ecke der<br>Startseite um ein |
|------------------------------|--------------|-------------------------------|---------------------------|--------|----------------------------------------------------------------------------------------------------|
| Google Play                  | Mein Zuhause | Szene                         | Smart                     | Profil | Gerät hinzufügen.                                                                                                    |

| 16:03                                                     |                                                                                     | ::!! ? 6)                 |                             |  |  |  |
|-----------------------------------------------------------|-------------------------------------------------------------------------------------|---------------------------|-----------------------------|--|--|--|
| <<br>Elektrisch                                           | Gerät hinzufügen                                                                    |                           | © ⊟                         |  |  |  |
| Beleuchtun<br>g                                           |                                                                                     | Sonstiges                 |                             |  |  |  |
| Sicherheits<br>sensor                                     | Arschluss                                                                           | Universalfembedienu       | Universal-                  |  |  |  |
| Großes<br>Haushalts                                       | (WI-FI)                                                                             | ng                        | Fembedienung<br>(Wi-Fi+BLE) |  |  |  |
| Kleines<br>Haushalts                                      | Arechiuse                                                                           | Sorations                 | Sonations                   |  |  |  |
| Küchengerä<br>t                                           |                                                                                     | (W-FI)                    | (Zigbee)                    |  |  |  |
| Tragbare<br>Gesundhe                                      | Sonstiges                                                                           | Sonstiges                 | Sonstiges                   |  |  |  |
| Kamera<br>& Sperre                                        | (8,2+W1+1)                                                                          | (NB-IDI)                  | BUSY                        |  |  |  |
| Gateway-<br>Steuerung                                     | Intelligenter<br>Lautsprecher                                                       | Kleiner Aufzug<br>(Wi-Fi) | Konferenztablett            |  |  |  |
| Reisen<br>im Freien                                       |                                                                                     |                           |                             |  |  |  |
| Energy                                                    |                                                                                     |                           |                             |  |  |  |
| Entertainm<br>ent<br>Industry &<br>Agriculture<br>Weitere | Wählen Sie Sonstiges<br>(Wi-Fi) aus allen Geräten<br>und Kleines<br>Haushaltsgerät. |                           |                             |  |  |  |
|                                                           |                                                                                     |                           |                             |  |  |  |

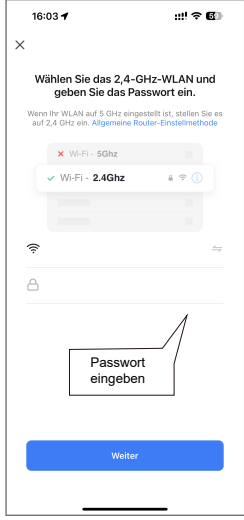

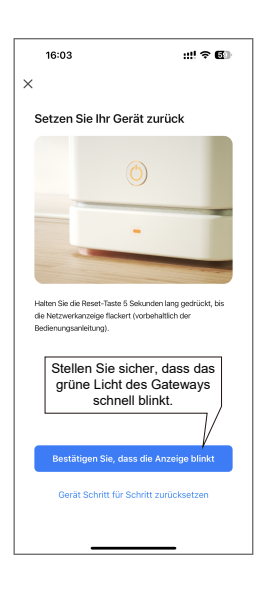

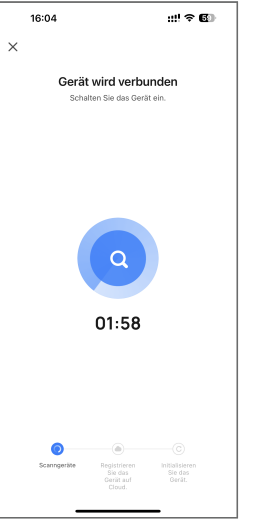

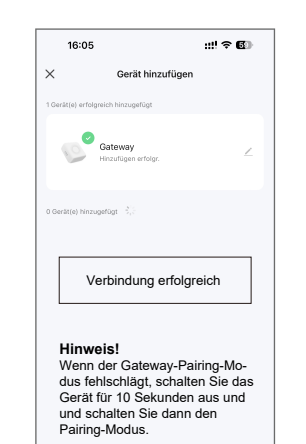

### Schritt 1: Hinzufügen von Zusatz-

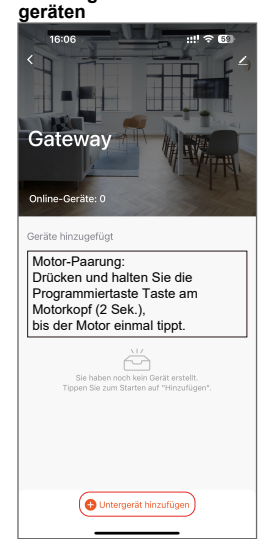

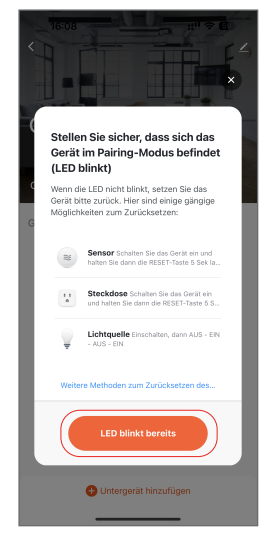

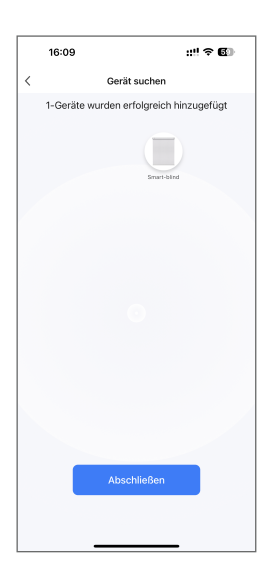

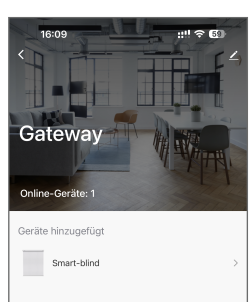

🕀 Untergerät hinzufügen

## Anschluss 433,9MHz 433,90012 5V 1000mA / 5V 2000mA 2,4 GHz Maximal 20 Motoren Funktion wird eingeführt 1. App-Steuerung Kann über die App aus der Ferne ein- und ausgeschaltet werden 2. Sprachsteuerung Unterstützt mehrere AI Smart Speaker Sprachsteuerungsan-schlüsse. Q 3. Szenensteuerung Stellen Sie das Produkt zum Öffnen oder Schließen über die Smart APP. 4. Professionelle Timer Timer Funktion: Stellen Sie die Zeit ein, zu der der Schalter ein-oder ausgeschaltet werden soll.

Gateway-Parameter

Modell: WG01

amazon alexa works with the Google Assistant Works with SmartThings 

Siri Shortcuts